## Aktivieren des File Eraser mit dem Management Portal für die Lizenzierung

| Created date | Updated date | Affects version            | Fix version |
|--------------|--------------|----------------------------|-------------|
| 22 Sep 2023  | 22 Sep 2023  | File Eraser - All versions | N/A         |

## Beschreibung

Auf dieser Seite finden Sie eine schrittweise Anleitung zur Aktivierung der File Eraser-Software über das Management-Portal während des Installationsprozesses.

Gültige Kommunikationseinstellungen sind für die Aktivierung der Software erforderlich und werden auch für das Senden von Berichten benötigt;

## Schritt für Schritt Anleitung

Dieses Kapitel enthält Anweisungen zur Aktivierung der File Eraser Software mit den Details des Blancco Management Portals, um die Nutzung der Software zu ermöglichen;

Nach der Installation der Software ist die Aktivierung eines Abonnements erforderlich.

1. Nach der Installation der File Eraser-Software sollte das folgende Fenster erscheinen, in dem Sie aufgefordert werden, das Produkt zu aktivieren; andernfalls muss es möglicherweise von Ihrem Desktop/Startleiste aus geöffnet werden

| 楈 Subscription Ce                                                                                                    | enter                                                                                                    |
|----------------------------------------------------------------------------------------------------|----------------------------------------------------------------------------------------------------|
| •                                                                                                    |                                                                                                    |
|                                                                                                    |                                                                                                    |
| Your Subscription Has E                                                                                                    | xpired                                                                                                    |
| A valid subscription is required to us<br>expires. Please note that an Intern                                                                                                    | the application. Make sure that you extend your subscription before<br>et connection is required to activate your subscription.                                   |
|                                                                                                    |                                                                                                    |
| Activate your subscription                                                                                                    |                                                                                                    |
| Click here if you have an actival                                                                                                    | tion code and want to activate your subscription.                                                                                                    |
| O Purchase extended subscription                                                                                                    |                                                                                                    |
| Visit our online store if your curr                                                                                                    | ent subscription has expired.                                                                                                    |
| O Activate later                                                                                                    |                                                                                                    |
| Your application will no longer w                                                                                                    | ork after your subscription has expired.                                                                                                    |
|                                                                                                    |                                                                                                    |
|                                                                                                    |                                                                                                    |
|                                                                                                    |                                                                                                    |
|                                                                                                    | Ne                                                                                                    |
|                                                                                                    |                                                                                                    |
|                                                                                                    | dia falananda Caita angunaigan                                                                                                    |
| ücken Sie "Weiter", um o                                                                                                    | die folgende Seite anzuzeigen                                                                                                    |
| ücken Sie "Weiter", um o<br>duct Activation                                                                                                    | die folgende Seite anzuzeigen ×                                                                                                    |
| ücken Sie "Weiter", um d<br>duct Activation<br>Activate product s                                                                                                    | die folgende Seite anzuzeigen ×                                                                                                    |
| ücken Sie "Weiter", um o<br><sup>duct Activation</sup><br>R Activate product s                                                                                                    | die folgende Seite anzuzeigen ×                                                                                                    |
| ücken Sie "Weiter", um o<br><sup>duct Activation</sup><br>Activate product s                                                                                                    | die folgende Seite anzuzeigen<br>×<br>subscription                                                                                                    |
| ücken Sie "Weiter", um o<br><sup>duct Activation</sup><br>Activate product s<br>Product Activation                                                                                                    | die folgende Seite anzuzeigen<br>×                                                                                                    |
| ücken Sie "Weiter", um of<br>duct Activation         Mainteen Strate         Product Activation         Please enter your personal code to activities         Please enter your personal code to activities         Please enter your personal code to activities                                                                                                    | die folgende Seite anzuzeigen  x ubscription ate your subscription of Blancco File Eraser - Data Center met connection is required to activate your subscription. |
| ücken Sie "Weiter", um of<br>duct Activation         Maintain         Activate product s         Product Activation         Please enter your personal code to active<br>Edition. Click Twext' to continue. An Inter                                                                                                    | die folgende Seite anzuzeigen                                                                                                    |
| ücken Sie "Weiter", um of<br>duct Activation         Activate product s         Product Activation         Please enter your personal code to active<br>Edition. Click "Next" to continue. An Inter<br>O I have an activation code                                                                                                    | die folgende Seite anzuzeigen                                                                                                    |
| ücken Sie "Weiter", um of duct Activation         March Activation         Product Activation         Please enter your personal code to active Edition. Click "Next" to continue. An Inter O I have an activation code Name:                                                                                                    | die folgende Seite anzuzeigen                                                                                                    |
| ücken Sie "Weiter", um dieut Activation         March Activation         Product Activation         Please enter your personal code to active Edition. Click Text To continue. An Inter Clint Text To continue. An Inter Clint Next To continue. An Inter Clint Next To continue. An Inter Clin | die folgende Seite anzuzeigen                                                                                                    |
| ücken Sie "Weiter", um die deut Activation         Marce Activation         Product Activation         Please enter your personal code to active Edition. Click "Next" to continue. An Inter O I have an activation code         Name:         E-mail Address:         Company:         Company:                                                                                                    | die folgende Seite anzuzeigen                                                                                                    |
| ücken Sie "Weiter", um die deut Activation         Activate product s         Activate product s         Product Activation         Please enter your personal code to active Edition. Click "Next" to continue. An Inter Clinka Next" to continue. An Inter Station. Click "Next" to continue. An Inter Clinka Statistica Company: Activation code:                                                                                                    | die folgende Seite anzuzeigen                                                                                                    |
| ücken Sie "Weiter", um die duct Activation         Activate product s         Activate product s         Product Activation         Product Activation         Olasse enter your personal code to active Edition. Click "Next" to continue. An Inter         O I have an activation code         Name:         E-mail Address:         Company:         Activation code:         Image:         O I have all address:         Company:         Activation code:         Image:         Description code:                                                                                                    | die folgende Seite anzuzeigen                                                                                                    |
| ücken Sie "Weiter", um die deut Activation         Activate product s         Activate product s         Product Activation         Product Activation         Please enter your personal code to active Edition. Click 'Next' to continue. An Inter         I have an activation code         Name:         E-mail Address:         Company:         Activation code:         @ I have Blancco Management Console         Management Console Address:                                                                                                    | die folgende Seite anzuzeigen                                                                                                    |
| ücken Sie "Weiter", um of<br>duct Activation         Activate product s         Product Activation         Please enter your personal code to activ<br>Edition. Click "Next" to continue. An Inter<br>O I have an activation code<br>Name:<br>E-mail Address:<br>Company:<br>Activation code:         O I have Blancco Management Console<br>Management Console Address:<br>Username:                                                                                                    | die folgende Seite anzuzeigen                                                                                                    |
| ücken Sie "Weiter", um of<br>duct Activation         Activate product s         Product Activation         Product Activation         Please enter your personal code to active<br>Edition. Click "Next" to continue. An Inter         I have an activation code         Name:         E-mail Address:         Company:         Activation code:         I have Blancco Management Console         Management Console Address:         Username:         Password:                                                                                                    | die folgende Seite anzuzeigen                                                                                                    |

- 3. Bitte geben Sie die Details Ihres Endpunktes in das Feld "Adresse der Management-Konsole:" ein. Der Endpunkt des Löschclients ist regionalspezifisch; um Ihren Endpunkt herauszufinden, folgen Sie den hier angegebenen Schritten:
- Wie bestätige ich die Angaben zum Endpunkt des Löschclients im Blancco Management Portal?
- 4. Geben Sie den Benutzernamen und das Passwort für das Verwaltungsportal ein
- 5. Drücken Sie auf "Weiter" und die Software sollte aktiviert werden.

Wenn die oben genannten Schritte fehlschlagen, wenden Sie sich an das technische Support-Team von Blancco, indem Sie ein Support-Ticket erstellen.